## ImmuniseNow - entering MMR for those aged 16 years and older

- Log onto ImmuniseNow.
- enter all required demographic information
- When you get to the Vaccination section select "MMR-catch-up" from the drop-down vaccination box.
- Now enter the Vaccine batch number and expiry date **and** the diluent batch number and expiry date.
- Then proceed to enter the route, body site date given and vaccinator information.
- Save.

| Vaccination:  |    |            | Batch No.:         | Expiry Date: |  |
|---------------|----|------------|--------------------|--------------|--|
| MMR - Catchup |    | <b>*</b>   | Batch No           |              |  |
|               |    |            | Diluent Batch No.: |              |  |
|               |    |            | Diluent Batch No   |              |  |
| Route:        |    | Body Site: |                    | Date Given:  |  |
|               | ▼: |            |                    | 31/10/2019   |  |
| Vaccinator:   | T  |            | Ā                  | 31/10/2019   |  |
|               | τ. |            |                    |              |  |

## For those aged 13 to 15 years

- - write the following on the consent form:
    - batch number Abd expiry date
    - o diluent number and expiry date
    - o route
    - o body site
    - o date given
    - o vaccinator name
    - o parental signature and
    - o send a copy of the consent form to your local NIR administrator
    - $\circ$   $\;$  retain original copy of consent form for your records.

## OR

• complete the manual NIR4 form and sent it to your local NIR administrator

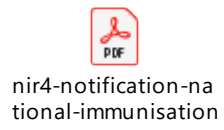